## 2. STEPS TO APPLY FOR A RATING

Once you have an Organization Profile on MiRegistry, the next step is to apply for a star rating with Great Start to Quality. The information in your application determines the right Self-Assessment Survey for your program. Take these steps:

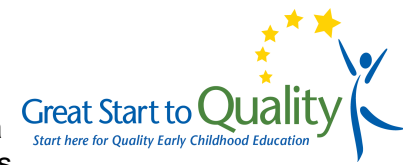

| 1. Access Profile              | You can access your profile by visiting<br>www.greatstarttoquality.org/getting-started                                                                                                    |
|--------------------------------|----------------------------------------------------------------------------------------------------|
| 2. Login to GSQ<br>STARS       | Early Childhood Investment Corporation Wayne-Oakland-Macomb   Wayne-Oakland-Macomb   Std E Executive Court. Suite A Lansing. Mi-Hay17   (B77)61-14-7328   gradate Data Pictures   View Profile Referral Counts   Great Start to Quality Starts Great Start To Quality Starts   * Update Data Pictures   View Profile Referral Counts   Great Start To Quality Starts Freed Starts   * If you signed into MiRegrightry to access your |
|                                | Organization Profile, navigate to the <b>Case</b> STARS Overview button, by clicking on the <b>STARS</b> tab.                                                                                                    |
| 3. Apply                       | In the program's Case Overview, if eligible, the <b>Apply</b> button appears. Click the button.                                                                                                    |
| 4. Review, Edit and<br>Confirm | Review the information in the five (5) application sections: General Information, Licensing and Affiliations, Accreditation, Capacity, Classrooms. Review   Use the Edit button at the top of the page to make changes. Please note: you will need to know if your program: Edit   Is a GSRP Is Head Start or Early Head Start Serves Schoolagers Only Is NAEYC accredited Serves Schoolagers Only Serves Schoolagers Only           |
| 5. Submit Application          | Once all sections of the application are<br><b>Confirmed</b> , select the <b>Submit Application</b><br>button (located at the bottom page).<br><b>Submit Application</b>                                                                                                    |
| 6. Confirmation Call           | The Great Start to Quality Validation<br>Team will call you to confirm your program<br>information is correct.                                                                                                    |
| 7. Approval and Next<br>Steps  | Once the application is approved,<br>select Case Overview to begin<br>your Self-Assessment Survey.<br>Self Assessment Survey                                                                                                    |

Questions? Contact your local Great Start to Quality

Resource Center at 1-877-614-7328 or email greatstarttoquality@ecic4kids.org

Funding from the Office of Great Start within the Michigan Department of Education supports the implementation of Great Start.

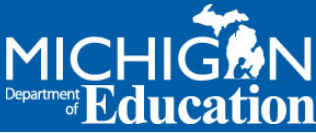